学校法人鈴木学園 中央歯科衛生士調理製菓専門学校 レストランWEB予約操作方法

# ① WEB予約専用サイトにアクセスする

レストランのWEB予約専用サイトです。 予約受付日の0:00より予約受付開始

# ② レストラン日程を選択

カレンダーより、レストランの日程を選択してください。 選択すると下記のような画面が表示されます。 【スマホ】 『内容確認・予約へ進む』をクリックします。 【パソコン】パソコンからの場合はこの画面はでてきません。

| で予約内容の選 スマホ画面の場合 |                                            |         |  |  |
|------------------|--------------------------------------------|---------|--|--|
| メニューを選択してください    |                                            |         |  |  |
| すべてのメニュー         |                                            |         |  |  |
| すべてのリソース         |                                            |         |  |  |
|                  |                                            |         |  |  |
| 日時をク             | 西洋料理(テスト) ×                                | 週       |  |  |
|                  | 01月21日(金)11:30~12:50<br>残10 /定員10          |         |  |  |
| 仮 仮予約<br>1/      | 内容確認・予約へ進む                                 | 1/25(火) |  |  |
| 12:00            | 11:30<br>西洋料<br>理(テ<br>スト)<br>残10/症<br>貝10 |         |  |  |
| 13:00            |                                            |         |  |  |

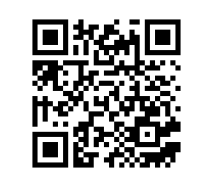

# ③ 人数の入力

【スマホ】人数を入力し、『予約する』をクリックします。 【パソコン】人数を入力し『予約する』をクリックします。 』 予約する』をクリックしただけでは予約受付にはなりません

| ご予約内容<br>        |                                   |                    |             | パソコン画面の場合       |
|------------------|-----------------------------------|--------------------|-------------|-----------------|
| ご利用日時            | 2022/01/21(金) 11:30<br>開始日時と終了日時を | ~ 12:50<br>ご確認ください |             |                 |
| 予約人数 💩 🕱         | 1                                 |                    |             |                 |
| 合計料金(税込)         | 1,200円                            |                    |             |                 |
| 受付・キャンセルに関する注意事項 | Ą                                 | 開始日時と終了            | 日時をご確       |                 |
| 受付開始             | 30日前の9時から受付を                      | 予約人数 🌆             |             |                 |
| 受付締切             | 1日前の17時まで受付が                      | 2                  |             |                 |
| キャンセル受付締切        | ネットでのキャンセルは                       |                    |             |                 |
| キャンセルポリシー        | 店舗に直接お問い合わせ                       | 合計料金(税込)           | )           |                 |
|                  |                                   | 2,400円             |             |                 |
| 予約               | する                                |                    |             |                 |
|                  |                                   | 受付・キャンセ            | っルに関す       | る注意事項           |
|                  |                                   | 受付開始               | 30日前の       | 09時から受付を開始します   |
|                  |                                   | 受付締切               | 1日前の        | 17時まで受付が可能です    |
|                  |                                   | キャンセル<br>受付締切      | ネットて<br>ません | でのキャンセルは受け付けており |
|                  |                                   | キャンセル<br>ポリシー      | 店舗に直        | 接お問い合わせください     |
|                  |                                   | <b>-</b>           |             | 予約する            |
|                  |                                   |                    | リクルー        | ートIDで予約する       |

#### ④ 予約内容確認·予約者情報入力

予約したいレストランの日時・人数・料金を確認します。 下にスクロールし、予約者情報を入力してください。 『必須』項目をすべて入力してください。

この画面以降はスマホ・パソコンの画面操作は同じになります。

| ご予約者情報の入力                            | 名前(姓) 🖉                       |  |  |  |  |
|--------------------------------------|-------------------------------|--|--|--|--|
| ご予約内容                                | 鈴木                            |  |  |  |  |
|                                      | 名前(名) 🔯                       |  |  |  |  |
| ご利用日時<br>2022/01/21(金) 11:30 ~ 12:50 | 太郎                            |  |  |  |  |
| <b>メニュー名</b><br>西洋料理(テスト)            | フリガナ(セイ) 必須                   |  |  |  |  |
| <b>マルト 1 半</b> 5                     | 227                           |  |  |  |  |
| <b>予約人致</b><br>2人                    | (全角カタカナ)                      |  |  |  |  |
|                                      | フリガナ(メイ) 🕺                    |  |  |  |  |
| 2,400円                               | タロウ                           |  |  |  |  |
| 5 900<br>                            | (全角カタカナ)                      |  |  |  |  |
|                                      | メールアドレス 🜌                     |  |  |  |  |
|                                      | lanakigu kuon Councidensj.    |  |  |  |  |
|                                      | (半角英数字または記号)                  |  |  |  |  |
|                                      | メールアドレス (確認用) 🕺               |  |  |  |  |
|                                      | Lauskig skaren Geosaldiaen j. |  |  |  |  |
|                                      | (半角英数字または記号)                  |  |  |  |  |
|                                      | 電話番号 必須                       |  |  |  |  |
|                                      |                               |  |  |  |  |
|                                      | (半角数字/ハイフンなし)                 |  |  |  |  |

予約者情報の入力が完了後、『確認へ進む』をクリック 次の画面にて入力内容が正しいか確認をしてください。

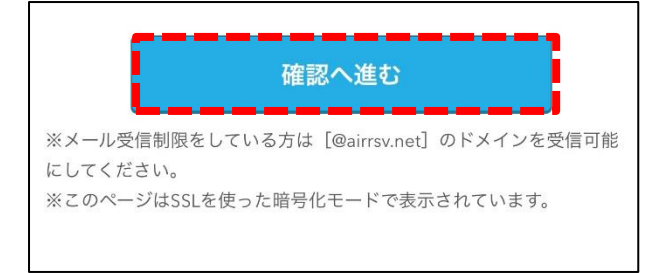

### ⑥ 予約の確定

入力内容の確認後『上記に同意して予約を確定する』をクリック。 入力内容を変更する場合は『修正する』をクリックし、入力画面に戻っ て正しい情報を入力してください。

| 修正する キャンセルに関する注意事項             |                             |  |  |  |  |
|--------------------------------|-----------------------------|--|--|--|--|
|                                |                             |  |  |  |  |
| キャンセルポリ<br>シー                  | 店舗に直接お問い合わせください             |  |  |  |  |
| 利用判                            | 見約 プライバシーポリシー               |  |  |  |  |
| 上記に同意して予約を確定する                 |                             |  |  |  |  |
| ※メール受信制限をして<br>にしてください。        | いる方は[@airrsv.net]のドメインを受信可能 |  |  |  |  |
| ※このページはSSLを使った暗号化モードで表示されています。 |                             |  |  |  |  |

ご予約申込の完了画面が表示されます。

予約番号が画面に表示されるため、必ず控えるようにしてください。

| ご予約申込の完了                                                                         |           |  |  |  |
|----------------------------------------------------------------------------------|-----------|--|--|--|
| 予約番号は、お問い合わせの際に必要となりますのでお控えく<br>ださい。<br>また、確認のメールをお送りしましたので、ご予約内容を必ず<br>ご確認ください。 |           |  |  |  |
| 予約番号                                                                             | 11GHAF0XJ |  |  |  |

## ⑧ 予約完了メール受信

予約者情報入力画面にて入力したメールアドレス宛に、予約完了通知メ ールが届きます。

▲メールが届かない方は迷惑メール BOX 等をご確認ください。

Δスマホからご予約の方は、パソコンからのメール等を拒否の設定になっていないかのご確認をお願いいたします。

お客様都合での サイトからは出 お電話にてお願 全055-97

お客様都合でのキャンセルについては、予約専用 サイトからは出来かねます。 お電話にてお願いいたします。 ☎055-971-1834 ※レストラン専用電話ではありません。